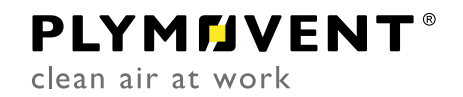

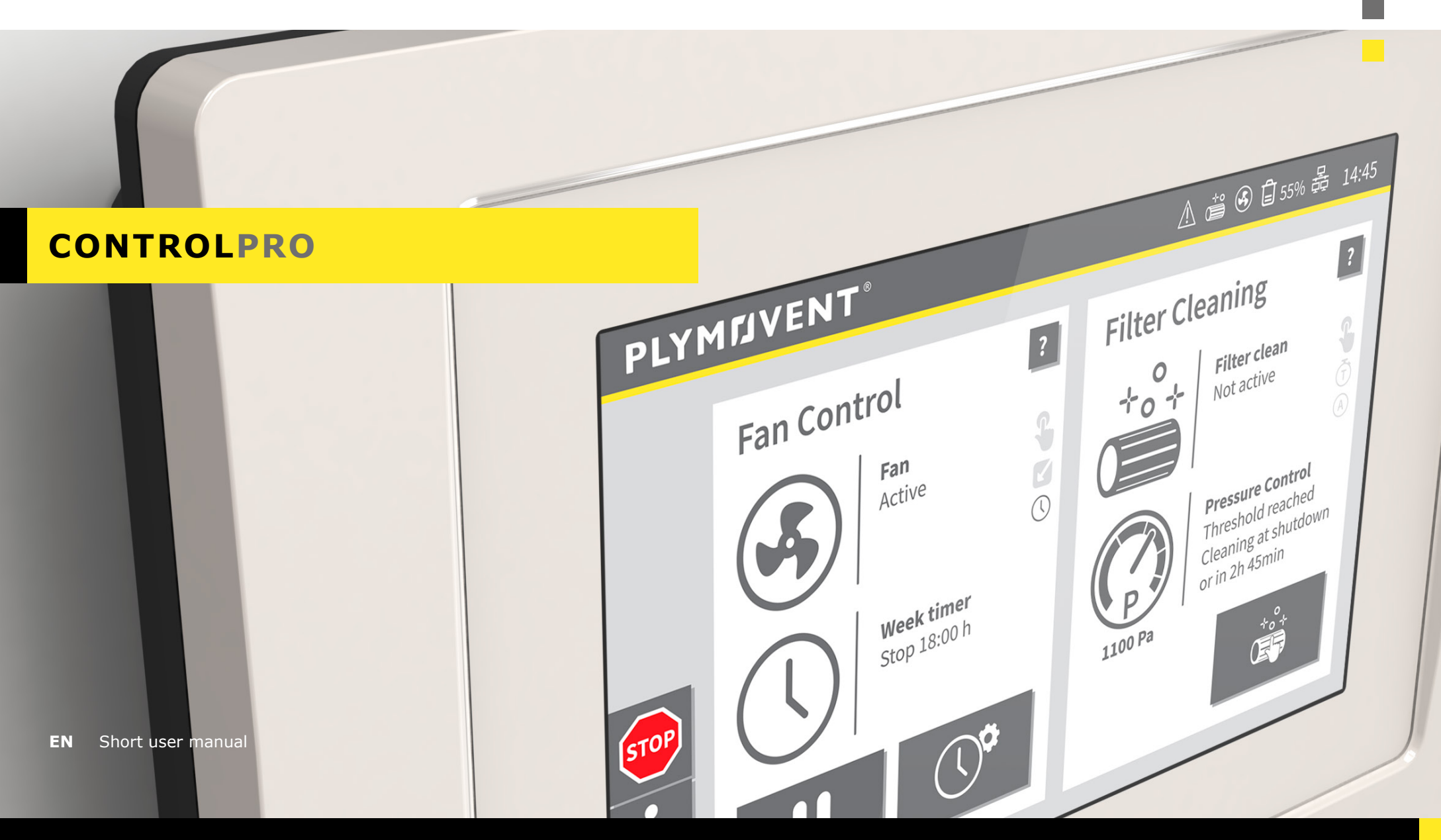

www.plym<u>ovent.com</u>

# TABLE OF CONTENTS

| INTRO | DUCTIO                                   | DN                                                                                                    | 3                                                                    |
|-------|------------------------------------------|----------------------------------------------------------------------------------------------------|----------------------------------------------------------------------|
| 1     | CONTR                                    | ROLPRO/PANEL                                                                                                    | 4                                                                    |
|       | 1.1                                      | Controls and indicators                                                                                                    |                                                                      |
| 2     | CONTR                                    | ROLPRO/HMI                                                                                                    | 6                                                                    |
|       | 2.1<br>2.2                               | General buttonsHomescreen2.2.1STATUS bar2.2.2MENU bar2.2.3FAN CONTROL status window2.2.4FILTER CLEANING status window                                                                                                    |                                                                      |
| 3     | SYSTE                                    | M MODES                                                                                                    | 12                                                                   |
|       | 3.1<br>3.2<br>3.3                        | AUTOMATIC mode<br>MANUAL mode<br>SERVICE mode                                                                                                    | 12                                                                   |
|       |                                          |                                                                                                    |                                                                      |
| 4     | SYSTE                                    | M SETTINGS                                                                                                    | 14                                                                   |
| 4     | <b>SYSTE</b><br>4.1                      | M SETTINGS         Fan settings   menu 2         4.1.1 Weekly timer fan   menu 2.1         4.1.2 Holidays   menu 1.6         4.1.3 Extra timer settings         4.1.4 Enable/disable the weekly timer                                                                                                    | 14<br>14<br>15<br>16<br>17<br>17                                     |
| 4     | <b>SYSTE</b><br>4.1<br>4.2               | M SETTINGS         Fan settings   menu 2         4.1.1 Weekly timer fan   menu 2.1         4.1.2 Holidays   menu 1.6         4.1.3 Extra timer settings         4.1.4 Enable/disable the weekly timer         Filter cleaning settings   menu 3         4.2.1 Pressure controlled cleaning   menu 3.1         4.2.2 Time controlled cleaning   menu 3.2         4.2.3 Cycles and timers   menu 3.3                                                                           | 14<br>15<br>16<br>17<br>17<br>17<br>17<br>18<br>19<br>19             |
| 4     | <b>SYSTE</b><br>4.1<br>4.2<br>4.3<br>4.4 | M SETTINGS         Fan settings   menu 2         4.1.1 Weekly timer fan   menu 2.1         4.1.2 Holidays   menu 1.6         4.1.3 Extra timer settings         4.1.4 Enable/disable the weekly timer         Filter cleaning settings   menu 3         4.2.1 Pressure controlled cleaning   menu 3.1         4.2.2 Time controlled cleaning   menu 3.2         4.2.3 Cycles and timers   menu 3.3         External start/stop signal   menu 2.3         Language   menu 5.1 | 14<br>15<br>16<br>17<br>17<br>17<br>17<br>18<br>19<br>19<br>20<br>21 |

| 5 | MAINTENANCE   MENU 4 |                                    |   |
|---|----------------------|------------------------------------|---|
|   | 5.1                  | Filter replacement   menu 4.123    | 3 |
|   |                      | 5.1.1 Current filter package23     | 3 |
|   |                      | 5.1.2 Replacement filter package24 | 1 |
|   | 5.2                  | Logs and counters   menu 4.224     | 4 |
|   |                      | 5.2.1 Counters                     | 5 |
|   |                      | 5.2.2 Logs25                       | 5 |
|   |                      | 5.2.3 Export overall event log25   | 5 |
| 6 | OPERA                | TIONAL INFORMATION                 | 5 |
| - | c 1                  | Deal time data was davit           | - |
|   | 6.1                  | Real-time data read out            | 2 |
|   | 6.2                  | System info - ControlPro/HMI26     | 5 |
|   | 6.3                  | System info - ControlPro/Panel     | 5 |
|   | 6.4                  | Logs                               | 7 |
|   | 6.5                  | USB stick27                        | 7 |
| 7 | ALERT                | ۶2٤                                | 3 |
|   | 7.1                  | Warnings                           | 3 |
|   |                      | 7.1.1 Warning codes                | 3 |
|   | 7.2                  | Alarms                             | ) |
|   |                      | 7.2.1 Alarm codes                  | ) |
| 8 | DEFAU                | LT / FACTORY SETTINGS              | L |

## INTRODUCTION

ControlPro is an intelligent platform that controls a filter system <u>MDB PRO</u>, <u>MDB-Compact</u> <u>PRO</u>, <u>SCS PRO</u>, <u>MDB-Diluter PRO</u> or <u>SCS-Diluter PRO</u> and the connected extraction fan. It contains an extensive feature package to monitor and arrange the RamAir<sup>™</sup> pulse amplifier (filter cleaning system), the required airflow and the corresponding fan speed. By means of the user-friendly HMI you can program all desired parameters. The HMI gives a clear insight into the system status and performance at all times.

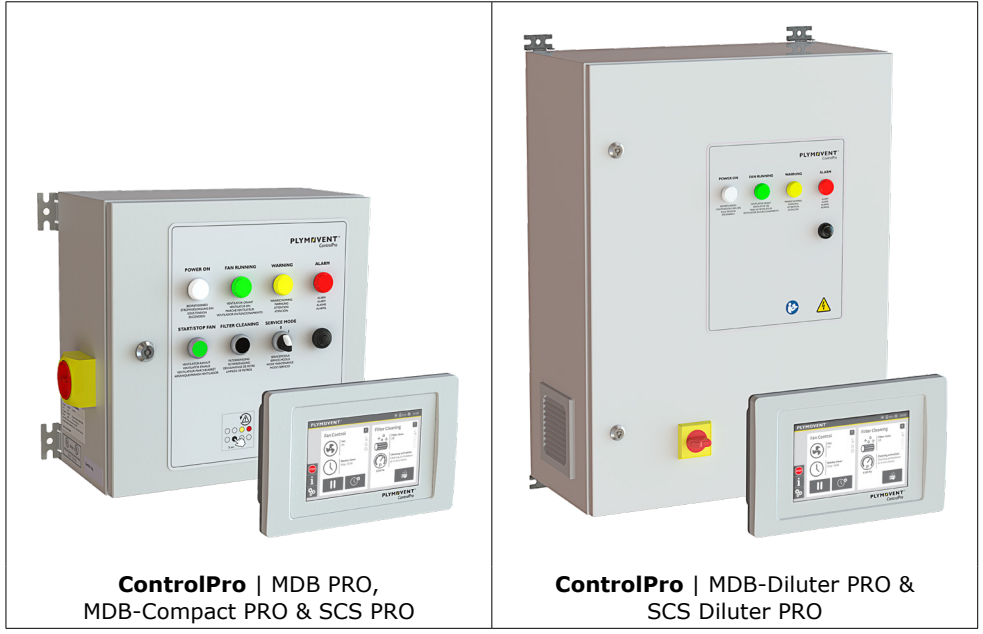

Fig. 0.1 ControlPro/Panel + ControlPro/HMI

Depending on the specific configuration and system settings on the HMI, you can activate the fan and cleaning system manually or have the entire system run fully automatically.

ControlPro allows for remote access via an ethernet connection.

| In this manual  | Means            |
|-----------------|------------------|
| Panel           | ControlPro/Panel |
| НМІ             | ControlPro/HMI   |
| Command: select | click on         |
|                 | touch            |
|                 | press            |

In this manual we presume that all relevant settings were made in the Installation Wizard during commissioning of the system.

For specific settings beyond the scope of this manual – and any other questions – contact your supplier.

The online user manual ControlPro supplies extensive explanation (in English language): **www.plymovent.com/manuals/controlpro** 

## 1 CONTROLPRO/PANEL

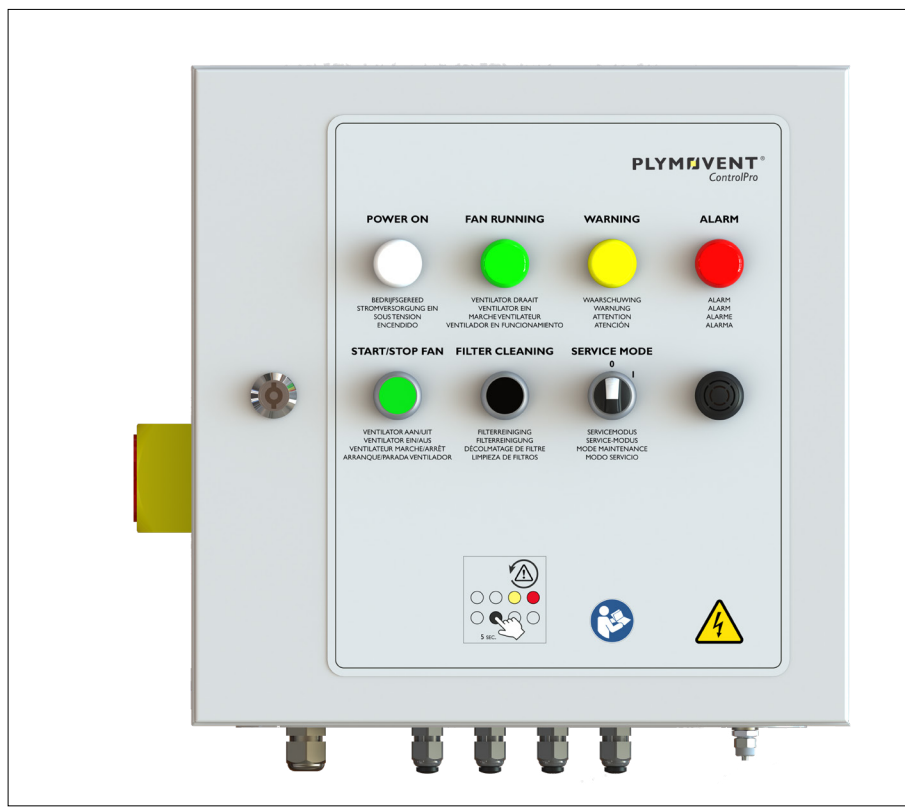

Fig. 1.1 ControlPro/Panel [Panel] of MDB PRO, MDB-Compact PRO and SCS PRO

**ControlPro/Panel [Panel] of MDB-Diluter PRO & SCS-Diluter PRO:** The buttons START/STOP FAN, FILTER CLEANING and SERVICE MODE are located on the inside of the Panel.

| 1.1 Controls and indicators                                |                           |                |                                                                                                    |
|------------------------------------------------------------|---------------------------|----------------|----------------------------------------------------------------------------------------------------|
| O LED off                                                  | ★ LEC                     | ) blink        | ing           LED on                                                                                               |
| Control /<br>indicator                                     | Description Functionality |                |                                                                                                    |
|                                                            | Main switch               | To en          | ergize and de-energize the Panel and HMI                                                                           |
| POWER ON                                                   | White LED<br>POWER ON     | 0              | system is off                                                                                                    |
|                                                            |                           | *              | system is starting up                                                                                              |
| BEDRIJFSGEREED<br>STROMVERSORGUNG EIN<br>SOUIS TENISION    |                           | •              | system is ready                                                                                                    |
| FAN RUNNING                                                | Green LED<br>FAN RUNNING  | 0              | fan is off                                                                                                    |
|                                                            |                           | *              | fan is ramping down                                                                                                |
| VENTILATOR DRAAIT<br>VENTILATOR EIN<br>MABCHEVENTILATER IB |                           | •              | fan is running                                                                                                    |
| WARNING                                                    | Yellow LED                | 0              | no problem                                                                                                    |
| WAARSCHUWING                                               | WARNING                   | •              | refer to the HMI for the cause of the warning [refer to section <u>7.1.1</u> for a list of possible warning codes] |
| ALARM                                                      | Red LED                   | 0              | no problem                                                                                                    |
| ALARM                                                      | ALARM                     |                | refer to the HMI for the cause of the alarm [refer to section <u>7.2.1</u> for a list of possible alarm codes]     |
| START/STOP FAN                                             | Green button              | To sta         | art and stop the fan manually                                                                                      |
| VENTILATOR AAN/UIT<br>VENTILATOR EIN/AUS                   | START/STOP FAN            | [This<br>locke | <i>button is disabled when the Homescreen is<br/>d; refer to section 4.5]</i>                                      |

| Control /<br>indicator                                       | Description                       | Functionality                                                                 |
|--------------------------------------------------------------|-----------------------------------|-------------------------------------------------------------------------------|
| FILTER CLEANING Black button                                 |                                   | To activate an additional filter cleaning cycle                               |
| RITERREINIGING<br>FILTERREINIGUNG<br>DECOMBATIGE DIE DE TYPE | FILTER CLEANING                   | To suppress the buzzer (push and hold for 5 seconds)                          |
|                                                              |                                   | [This button is disabled when the Homescreen is locked; refer to section 4.5] |
| SERVICE MODE                                                 | Rotary switch 0-I<br>SERVICE MODE | 0: normal mode                                                                |
|                                                              |                                   | I: to lock the touch screen of the HMI for service purposes                   |
| 0                                                            | <b>Buzzer</b><br>acoustic signal  | Together with the ALARM signal                                                |
|                                                              |                                   | In some cases: together with the WARNING signal                               |

Two functions of the Panel are similar to the functions on the HMI: both can be operated either via the Panel or the HMI.

| Panel           |                                 | Equals to | нмі        |
|-----------------|---------------------------------|-----------|------------|
| START/STOP FAN  | Green button<br>START/STOP FAN  | =         |            |
| FILTER CLEANING | Black button<br>FILTER CLEANING | =         | +°°+<br>Œ₽ |

## 2 CONTROLPRO/HMI

| PLY    | 10VENT°                    | <ul> <li>⑥ 圖 55% 器 14:45</li> </ul>                             |   |
|--------|----------------------------|-----------------------------------------------------------------|---|
|        | Fan Control                | Filter Cleaning                                                 |   |
|        | An on on                   | Filter clean<br>Off                                             |   |
| 500    | Weekly timer<br>Stop 18:00 | Cleaning activation<br>Cleaning at shutdown<br>or in 1hrs 45min |   |
| i<br>‰ |                            | 1100 Pa                                                         |   |
|        |                            | PLYMFJVENT*                                                     | _ |

Fig. 2.1 ControlPro/HMI [HMI]

## 2.1 General buttons

The table below contains an overview of the main buttons in the graphical user interface of the ControlPro/HMI.

| Button           | Function/action                                                                                                    |
|------------------|----------------------------------------------------------------------------------------------------|
| Enabled Disabled | To <u>enable/disable</u> a certain function;<br>- pressed: status is active<br>- suppressed: status is inactive<br>In this example Enabled is selected |
| 2                | Select the question mark for <u>additional information</u> and explanation                                                                             |

| Button                                    | Function/action                                                                                           |
|-------------------------------------------|----------------------------------------------------------------------------------------------------|
| Ø                                         | Edit; select this button to open a list box                                                               |
|                                           | Return to the previous screen                                                                             |
| 1 2 3 ★<br>4 5 6 <b>←</b><br>7 8 9<br>0 ↓ | Numeric keypad to select numbers, such as:<br>- enter a PIN<br>- go to a sub-menu<br>- enter other values |
| ×<br>•<br>•                               | Empty input (clear all)<br>Return to the previous screen (backspace)<br>Enter the input (save/confirm)    |

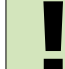

Inactive buttons are always dimmed, which means that the button is not available or cannot be selected.

#### 2.2 Homescreen

The <u>Homescreen</u> is the main operational window of the HMI and shows the current status of the <u>fan</u> and the <u>filters</u>, what is actual or which action is coming up.

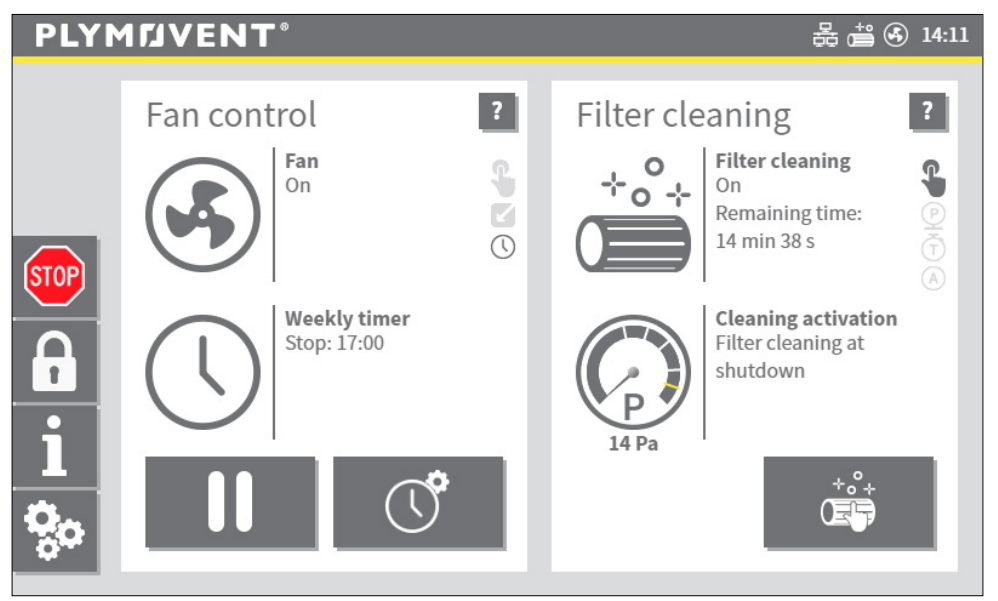

Fig. 2.2 Homescreen

The Homescreen consists of the following bars and windows, that are explained in the subsequent paragraphs:

2.2.1 STATUS bar | page 72.2.2 MENU bar | page 82.2.3 FAN CONTROL status window | page 92.2.4 FILTER CLEANING status window | page 10

#### LOCK MODE

Lock mode for Homescreen is a optional function, to prevent unauthorized use of several options at the Homescreen.

To enable the Lock mode, refer to section 4.5.

## 2.2.1 STATUS bar

The status bar displays the actual information of some important statuses on top of the window. The icons on the status bar are visible at all times<sup>1</sup>.

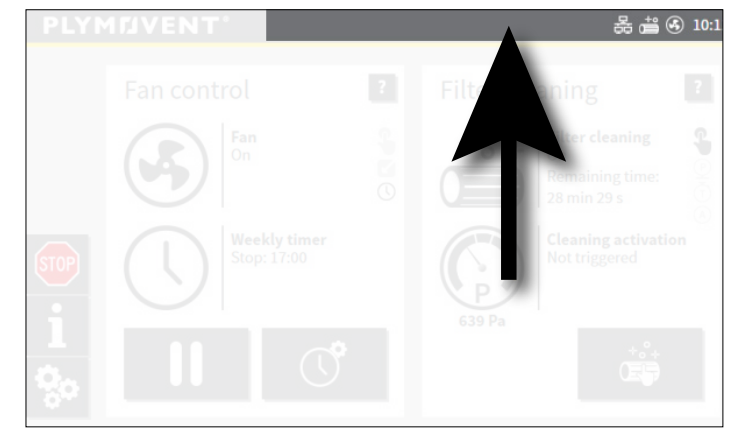

Fig. 2.3 Status bar

#### Possible icons on the status bar:

| Icon    | Means                                  | Action needed                                                                                                    |
|---------|----------------------------------------|----------------------------------------------------------------------------------------------------|
| $\land$ | WARNING and/or ALARM alert             | Select the Warning or Alarm button in the <u>menu bar</u> , resolve the warning or alarm and when needed return to <u>Automatic</u> <u>Mode</u> |
| ß       | The Homescreen locked                  | -                                                                                                    |
| 器       | The HMI is connected to a LAN network  | -                                                                                                    |
| ÷       | The filter cleaning process is running | -                                                                                                    |

1 Except during the Installation Wizard

| Icon         | Means                           | Action needed                                         |
|--------------|---------------------------------|-------------------------------------------------------|
| ۹            | The fan is running              | -                                                     |
| Û            | The dustbin is empty            | -                                                     |
| Û            | The dustbin is full             | Empty the dustbin                                     |
| <b>a</b> 55% | Dustbin level indication (in %) | Empty the dustbin in time (at a level of approx. 70%) |

## 2.2.2 MENU bar

The menu bar contains buttons to navigate through sub-menus and when available, it also shows wARNING and ALARM buttons.

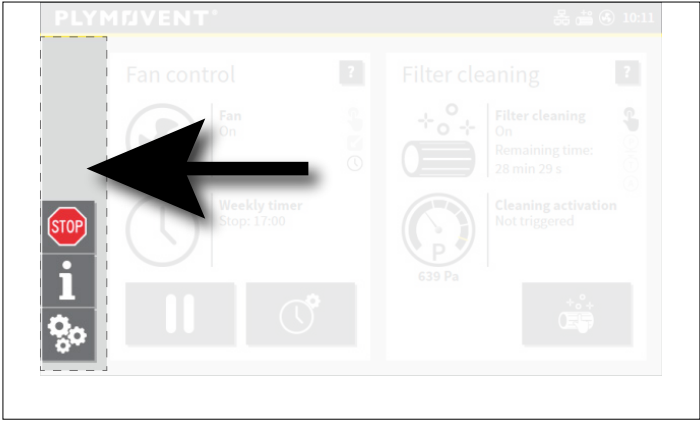

## Fig. 2.4 Menu bar

Possible icons on the menu bar:

Ι

| con  | Explanation                                                                                                    |
|------|----------------------------------------------------------------------------------------------------|
|      | WARNING alert; in case of >1 alert it shows the number of alerts.<br>Push the <u>WARNING</u> icon for more info.<br>Refer to section <u>7.1.1</u> for a list of possible warning codes. |
|      | ALARM alert; in case of >1 alert it shows the number of alerts.<br>Push the <u>ALARM</u> icon more more info.<br>Refer to section <u>Z.2.1</u> for a list of possible alarm codes.      |
| STOP | STOP icon to immediately shut down the central filter system and switch to manual mode                                                                                                  |
|      | To immediately lock the Homescreen.<br>[This icon is only visible when the Lock mode is enabled; refer to section<br>4.5]                                                               |
|      | This icon is only visible, when the Homescreen is in Lock mode. To<br>unlock the Homescreen a PIN is required.<br>The STOP button is not available!                                     |
| i    | The operational information screen opens and shows the actual system status.<br>Refer to chapter <u>6</u> for detailed info.                                                            |
|      | To optor the Settings many (DIN is required)                                                                                                    |

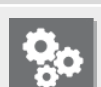

To enter the Settings menu (PIN is required)

## 2.2.3 FAN CONTROL status window

The Homescreen shows statuses of the fan control. The statuses refer to actual settings and timers of the fan. It depends on these settings, which information appears on the Homescreen.

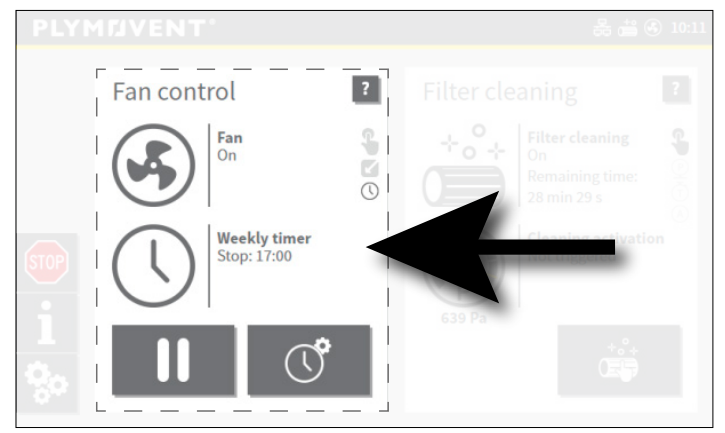

Fig. 2.5 Fan control status window

Possible icons and buttons on the fan control status window:

| Icon | Fan   Status                    | Additional info                                                                    |
|------|---------------------------------|------------------------------------------------------------------------------------|
|      | On                              |                                                                                    |
|      | On<br>Delayed stop in: #min. #s | The fan runs during set delay time after the external start/stop signal drops      |
|      | Opening sliding valves #s       | SHIELD only; the fan starts after the valves are fully opened                      |
|      | Ramping down #s                 |                                                                                    |
|      | Off                             |                                                                                    |
|      | Interrupted                     | Fan is stopped manually, while the weekly timer or external start signal is active |

| Icon     | Fan trigger                                                                                        | Additional info                                                                                                    |
|----------|----------------------------------------------------------------------------------------------------|----------------------------------------------------------------------------------------------------|
| <b>G</b> | Enabled (black):<br>fan manually triggered<br>Disabled (grey):<br>not active                       | When more triggers control the fan, the<br>manual trigger will be disabled. When the<br>fan is stopped (or paused) manually, the<br>icon remains active until the fan stops<br>working.            |
|          | Enabled (black):<br>external start/stop input<br>signal trigger<br>Disabled (grey):<br>not active  | The icon is only active when enabled in<br>the Settings menu.<br>The triggers External and Timer can be<br>active at the same time, when both<br>triggers are finished the fan will be<br>stopped. |
| 0        | Enabled (black):<br>timer (weekly / overtime /<br>extra) trigger<br>Disabled (grey):<br>not active |                                                                                                    |

| Icon       | Weekly timer   Status                                       | Additional info                                                          |
|------------|-------------------------------------------------------------|--------------------------------------------------------------------------|
|            | Stop: (dd) hr:min                                           | Fan: On                                                                  |
|            | Next start: (dd) hr:min                                     | Fan: Off                                                                 |
| $\bigcirc$ | Overruled by external signal                                | Fan: On                                                                  |
| $\bigcirc$ | Interrupted<br>Next start: (dd) hr:min                      | Fan: Off<br>Fan is stopped manually, while the<br>weekly timer is active |
|            | Holiday until dd:mm:yy                                      | Fan: On                                                                  |
|            | Extra timer active<br>Stop: (dd) hr:min                     | Fan: On                                                                  |
|            | Extra timer active<br>Interrupted<br>Next start (dd) hr:min | Fan: Off<br>Fan is stopped manually, while the<br>weekly timer is active |
|            | Extra timer active<br>Overruled by external signal          | Fan: On                                                                  |

| Icon | Weekly timer   Status | Additional info                                                       |
|------|-----------------------|-----------------------------------------------------------------------|
|      | Disabled              | Fan: On/Off<br>Weekly timer is disabled, or no time<br>blocks are set |

| Button | Fan button   Function           | Additional info                                                                               |
|--------|---------------------------------|-----------------------------------------------------------------------------------------------|
|        | Start fan                       |                                                                                               |
| II     | Fan pause                       | Only applicable in an active time block or<br>with an external start/stop signal<br>(trigger) |
|        | Stop fan                        |                                                                                               |
| ()¢    | Add an extra timer for overtime | Refer to section <u>4.1.3</u>                                                                 |
|        | Enable/disable the weekly timer |                                                                                               |

## 2.2.4 FILTER CLEANING status window

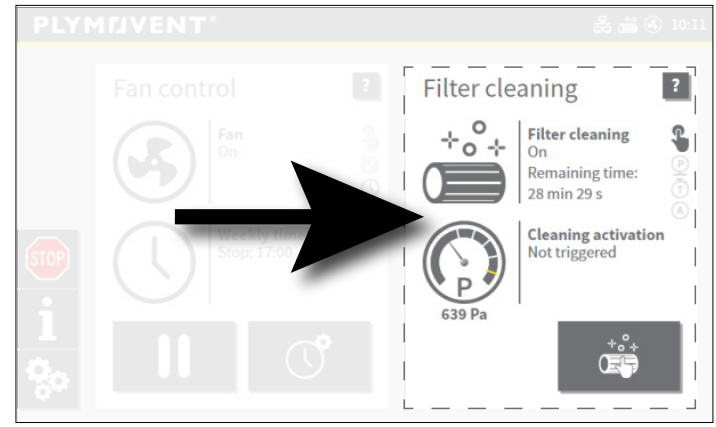

Fig. 2.6 Filter cleaning status window

Ι

Possible icons and buttons on the filter cleaning status window:

| con | Filter cleaning   Status            | Additional info                                                                                                    |
|-----|-------------------------------------|----------------------------------------------------------------------------------------------------|
| *°* | On<br>Remaining time: hr:min        |                                                                                                    |
|     | On<br>Continuously                  | The filter pressure drop exceeds<br>threshold level 4. The filter will be<br>cleaned continuously until the pressure<br>drops below the fall back pressure<br>(automatic mode). |
|     | On<br>Opening sliding valves #s     | Sliding valves are opening. Filter cleaning starts after the valves are fully opened (SHIELD only).                                                                             |
|     | Off                                 |                                                                                                    |
|     | Off<br>Suppressed for<br>##hr:##min | Filter cleaning is postponed, because new precoated filters are installed.                                                                                                    |

| Icon        | Filter cleaning activation trigger |
|-------------|------------------------------------|
| <b>G</b>    | Manual                             |
| P           | Pressure controlled                |
| $\bar{(1)}$ | Timer controlled (weekly timer)    |
| A           | Automatic                          |

| Icon    | Filter cleaning activation                       | Additional info                                                                                                    |
|---------|--------------------------------------------------|----------------------------------------------------------------------------------------------------|
|         | Filter cleaning at shutdown                      |                                                                                                    |
|         | Filter cleaning at shutdown<br>or in ##hrs ##min | The filter pressure drop exceeds one of the threshold levels                                                                                                    |
|         | Continuously cleaning                            | The filter pressure drop exceeds<br>threshold level 4. The filter will be<br>cleaned continuously until the pressure<br>drops below the fall back pressure<br>(automatic mode). |
| 1000 pa | Next filter cleaning:<br>(dd) hr:mm              |                                                                                                    |
|         | Not triggered                                    |                                                                                                    |
|         | Suppressed                                       | Filter cleaning is postponed, because new precoated filters are installed.                                                                                                    |

| Button | Filter cleaning button  <br>Status | Additional info                                                             |
|--------|------------------------------------|-----------------------------------------------------------------------------|
| °°÷    | Button active                      | AUTOMATIC MODE: start manual cleaning<br>MANUAL MODE: continuously cleaning |
| *°*    | Button pressed                     | Only in manual mode                                                         |

| Button | Filter cleaning button  <br>Status | Additional info                                                              |
|--------|------------------------------------|------------------------------------------------------------------------------|
| *°+    | Button inactive                    | AUTOMATIC MODE: when manual cleaning<br>is disabled<br>ALARM<br>SERVICE MODE |

| Pressure gauge                                                   | Additional info                                                                                                    |
|------------------------------------------------------------------|----------------------------------------------------------------------------------------------------|
| TH1<br>TH3<br>TH4<br>TH4<br>Filters<br>Clogged                   | The pressure gauge always shows the actual filter<br>pressure drop via the position of the indicator<br>(pointer). Furthermore, you can find the exact<br>value underneath the gauge.<br>Reach: between 0 (zero) and Filters Clogged |
| White marks: threshold level 1-4<br>Orange mark: filters clogged |                                                                                                    |

## **3** SYSTEM MODES

## 3.1 AUTOMATIC mode

AUTOMATIC mode is the preferred mode. The ControlPro runs on pre-sets and timers for the fan control and the filter cleaning.

Example of the Homescreen in Automatic Mode:

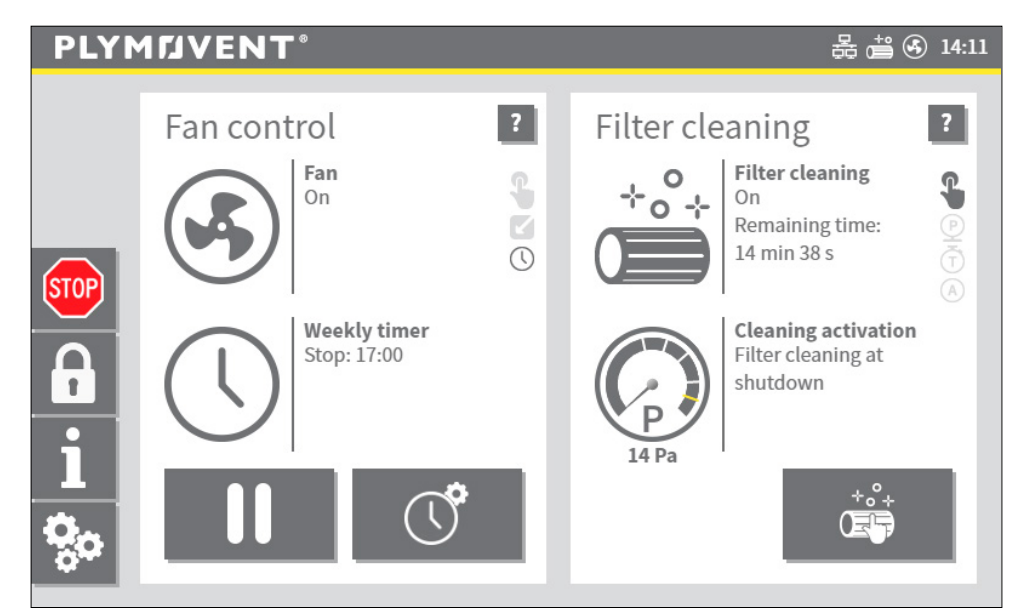

Fig. 3.1 Homescreen in Automatic Mode

## 3.2 MANUAL mode<sup>2</sup>

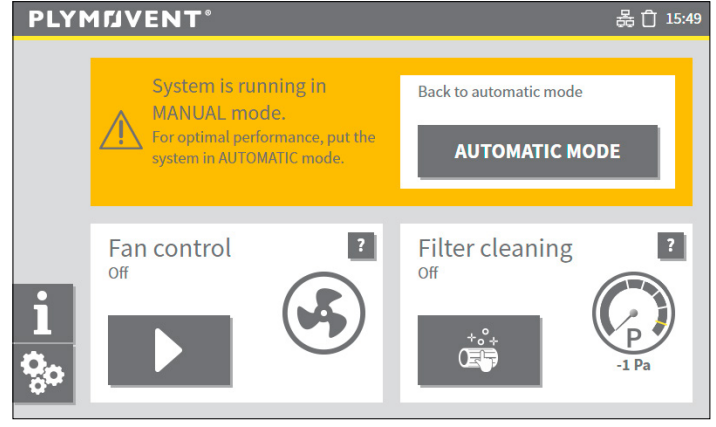

Fig. 3.2 MANUAL mode

In MANUAL Mode:

- automatic fan control is off
- automatic filter cleaning is off

Manual activated:

- fan control results in fan continuously on / off
- filter cleaning control: to switch continuous filter cleaning on / off

The HMI enters the MANUAL mode:

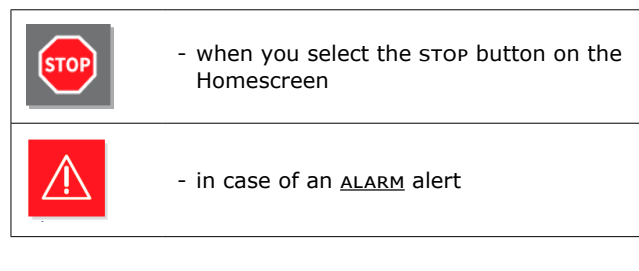

<sup>2</sup> MANUAL Mode is also called Safety mode, when a technical, an electrical or a mechanical breakdown occurs.

In MANUAL mode all automatic controls are switched off, which means that the fan and filter cleaning will not start or stop automatically!

For safety reasons, the HMI always starts in MANUAL mode after an alarm.

| AUTOMATIC MODE | Select this button to return to |
|----------------|---------------------------------|
|                | AUTOMATIC mode                  |

## 3.3 SERVICE mode

#### You must put the Panel in SERVICE mode to create a safe mode for maintenance work.

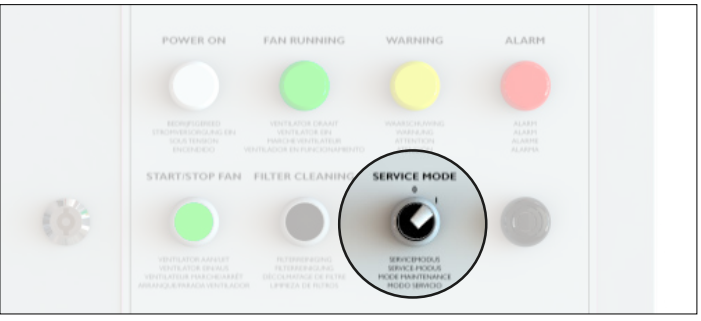

Fig. 3.3 Service mode switch<sup>3</sup>

In SERVICE mode the HMI is locked, which means filter cleaning and fan control are disabled on the HMI.

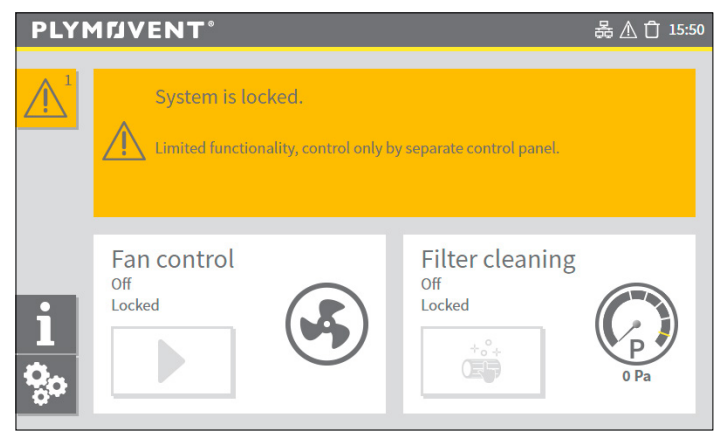

Fig. 3.4 HMI when Panel is in SERVICE mode

3 MDB-Diluter PRO | SCS-Diluter PRO: the service mode switch is located on the inside of the Panel

## 4 SYSTEM SETTINGS

The Settings menu provides options to change (default or factory) settings for the Fan control and Filter cleaning. The ControlPro was set up by the manufacturer with the default values. Additional specific settings were made in the <u>Installation Wizard</u> during commissioning of the system.

To avoid unintentional changes the Settings menu is PIN protected.

| <b>0</b> 00 | Select this icon on the <u>Homescreen</u> |
|-------------|-------------------------------------------|
| Enter PIN:  | Enter PIN                                 |

The Settings menu consists of 5 sub-menus.

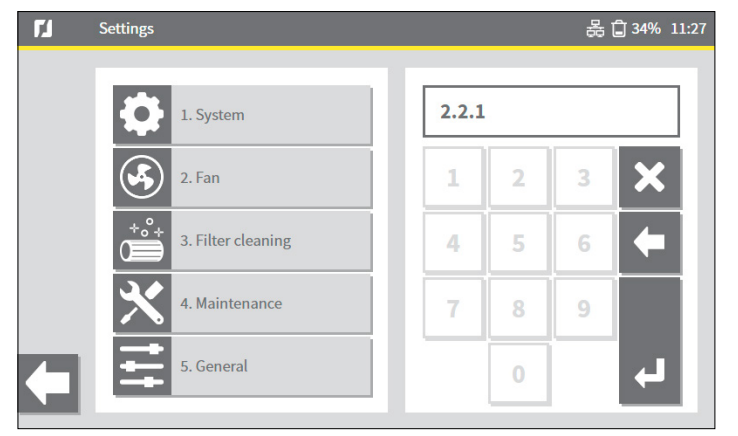

Fig. 4.1 Settings menu

From the Settings menu, you can go to a sub-menu in two different ways:

- select the menu button on the left, subsequently select the sub-menu
- type the sub-menu number on the numeric keyboard on the right side of the status window

Most setting are fixed and must  $\underline{not}$  be changed, unless the system configuration has changed.

To prevent unauthorized actions on the <u>Homescreen</u>, an option is to lock the Homescreen with an extra password. Refer to section 4.5.

## 4.1 Fan settings | menu 2

The Fan menu consist of three sub-menus in which you can set timer options for the fan;

- 2.1 Weekly timer fan; refer to section 4.1.1
- 2.2 Fan control<sup>4</sup>
- 2.3 External start/stop signal; refer to section 4.3

A brief summary on the left side of the status window shows some of the actual settings of the current menu.

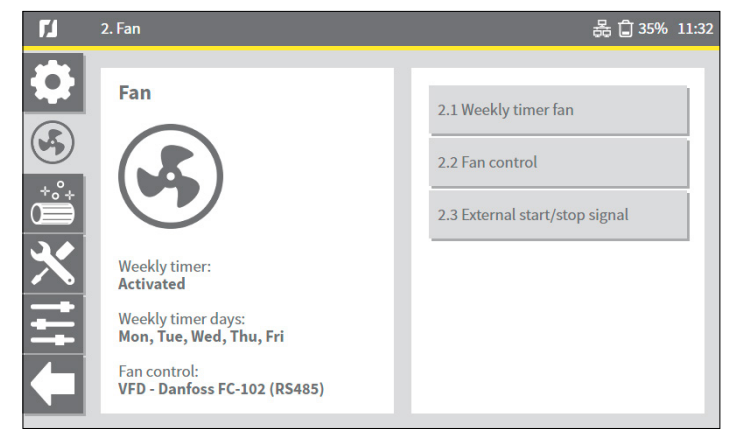

Fig. 4.2 Fan menu

4 The type of fan control is already set in the Installation Wizard

## 4.1.1 Weekly timer fan | menu 2.1

The automatic start/stop times of the fan are set in the weekly timer. Operating hours are set up in hours per day/week. You can set up a maximum of 4 time blocks (or time shifts) per day.

Fig. 4.3 shows a graphical view of a weekly timer setting and shows an operating block in the morning and in the afternoon, including a lunch break. For Friday(s) different settings are made.

The red horizontal line represents the current time<sup>5</sup>.

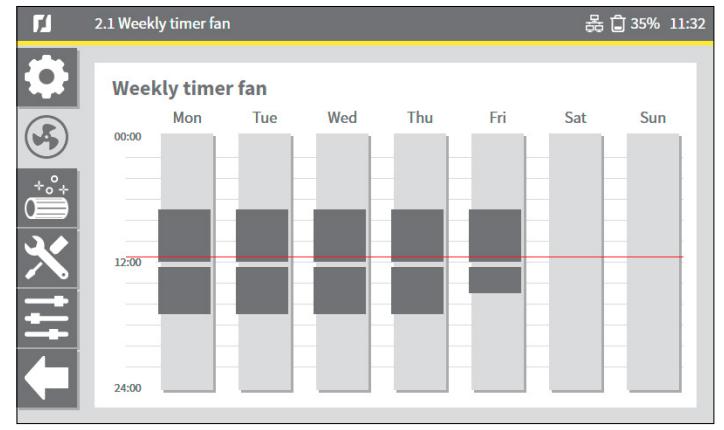

Fig. 4.3 Weekly timer setting (example)

Procedure to program the weekly timer:

#### Fig. 4.4

• Select the vertical bar Mon (Monday)<sup>6</sup>, which acts as a button (refer to Fig. 4.3).

The screen shows the current operating hours in two time blocks, in this example:

- from 07:00 to 12:00 h
- from 12:30 to 17:00 h

To copy time blocks to another day:

• Select the weekday(s) in question on the right side.

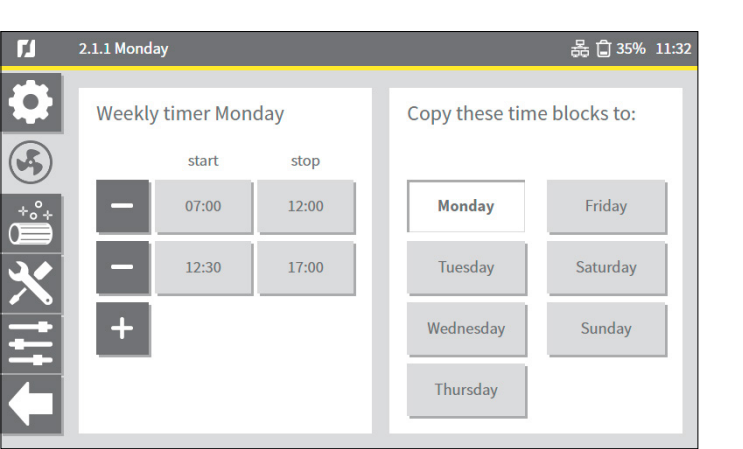

Fig. 4.4 Weekly timer Monday (example)

To add another time block:

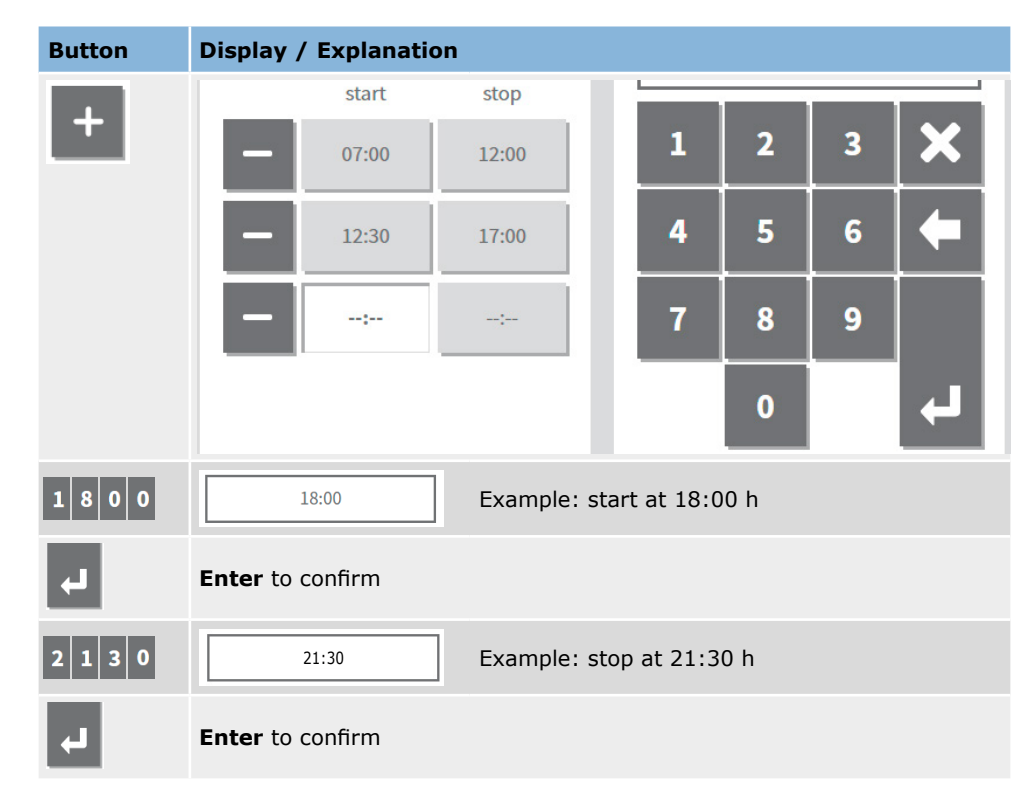

<sup>5</sup> The status bar displays the current time as well: 11:32

<sup>6</sup> Or any other day

#### To delete a time block:

| Button | Display / Explanation         |  |  |
|--------|-------------------------------|--|--|
|        | Attention       No       Yes  |  |  |
| Yes    | Yes to confirm   No to cancel |  |  |

## 4.1.2 Holidays | menu 1.6

Holidays prevents the ControlPro/HMI to start/stop according to set timers.

A (holiday) period is one day or several days in a row. You can set a maximum of 4 holidays.

To set a holiday:

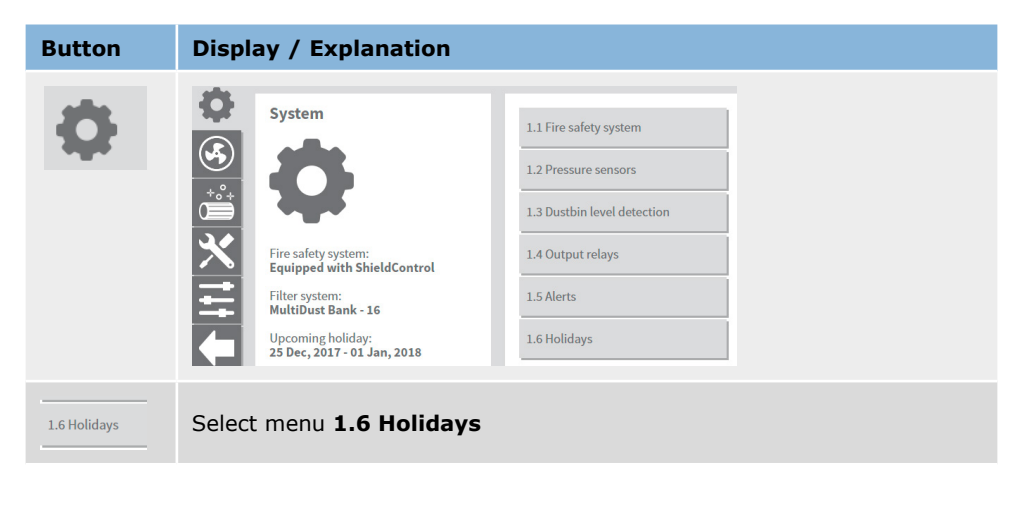

| Button | Display / Explanation                                                                                                    |
|--------|----------------------------------------------------------------------------------------------------|
| +      | Holidays       01-01-2017         start       stop         2 5 Dec, 2017       0 Jan, 208         d-mm-yyyy       d-mm-yyyy         d-mm-yyyy       d-mm-yyyy         7       8         0       J         Enter the start date of the holiday on the numeric keypad |
| 4      | Enter to confirm                                                                                                    |
|        | Enter the stop date of the holiday on the numeric keypad                                                                                                    |
| 4      | Enter to confirm                                                                                                    |

## To delete a holiday:

| Button | Display / Explanation |
|--------|-----------------------|
|        | Delete a holiday      |

#### 4.1.3 Extra timer settings

The ControlPro operates in accordance with pre-set weekly timer settings.

To add an extra timer block, e.g. in case of overtime:

| Button                                                                                                    | Display / Explanation                                                                                                    |  |  |
|----------------------------------------------------------------------------------------------------|----------------------------------------------------------------------------------------------------|--|--|
| () <b>\$</b>                                                                                                    | Select this icon on the <u>Homescreen</u>                                                                                                    |  |  |
|                                                                                                    | Set extra timer<br>Wed 18:00<br>OK<br>OK<br>The display shows the first next occurrence the fan will stop. In this<br>example: Wednesday at 18:00 h. |  |  |
| <b>—</b> 01:00 <b>+</b>                                                                                                    | - 01:00 + Use the buttons + or - to increase the time. The interval is 15 minutes.                                                                   |  |  |
| ОК                                                                                                    | OK Select <b>OK</b> to save your settings.                                                                                                    |  |  |
| An extra timer will be executed only once. It will start immediately, which means that the extra timer can also start before, during or after weekly timer settings. |                                                                                                    |  |  |
| In case you add a timer block while the fan is running, the extra time will be added to the actual running time.                                                     |                                                                                                    |  |  |
| 4.1.4 Enable/disable the weekly timer                                                                                                    |                                                                                                    |  |  |

You can (temporarily) disable the weekly timer, e.g. in case of (national) holidays which you have not set in the holidays menu<sup>7</sup> (refer to section 4.1.2).

To disable/enable the weekly timer:

| Button                                          | Display / Explanation                     |  |
|-------------------------------------------------|-------------------------------------------|--|
| \ <b>\</b> ¢                                    | Select this icon on the <u>Homescreen</u> |  |
|                                                 | Weekly timer                              |  |
|                                                 |                                           |  |
| Do not forget to enable the weekly timer again. |                                           |  |

### 4.2 Filter cleaning settings | menu 3

The ControlPro offers several options to activate filter cleaning, such as pressure controlled cleaning, time controlled cleaning and manually activated cleaning.

Basically, the system strives for *offline* filter cleaning, which is the most effective way of cleaning.

In case of <u>pressure controlled cleaning</u>, reaching one of the threshold values triggers the cleaning system. It depends on the delay time when the cleaning system actually starts;

- as soon as the fan is off (offline cleaning)
- when the system has exceeded the delay time while the fan is still running (online cleaning)

In case of time controlled cleaning, filter cleaning takes places according to a pre-set weekly time schedule.

#### Fig. 4.5

A brief summary on the left side of the status window shows some of the actual settings of the current menu.

<sup>7</sup> In case you have not set any holiday at all, you can use this function as an alternative

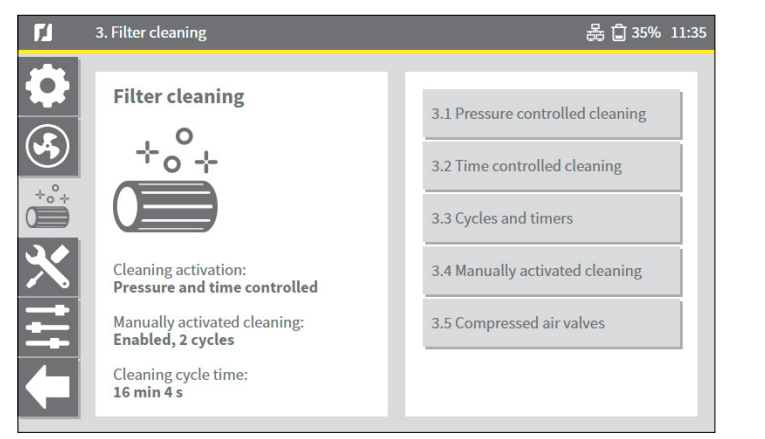

Fig. 4.5 Filter cleaning menu

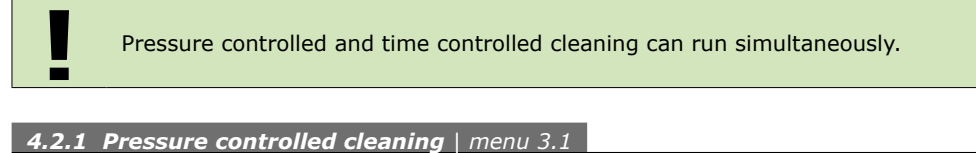

To optimize the filter lifespan while minimizing the required amount of compressed air, ControlPro applies progressive filter cleaning. This means that the filter cleaning intensity is adapted to the actual pressure over the filter cartridges, according to certain preset threshold values.

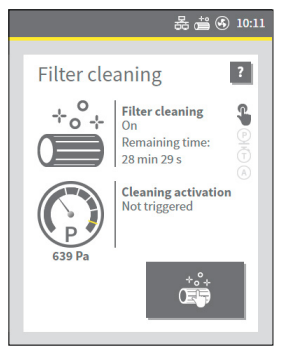

The pressure gauge on the filter cleaning status window shows the actual filter pressure (example: 639 Pa).

The scale marks show the thresholds values that activate the filter cleaning system.

Fig. 4.6 Filter cleaning status window

The pressure controlled cleaning cycles are activated in accordance with the set threshold values. If you want to change the cleaning frequency for some reason, you must adapt the threshold values.

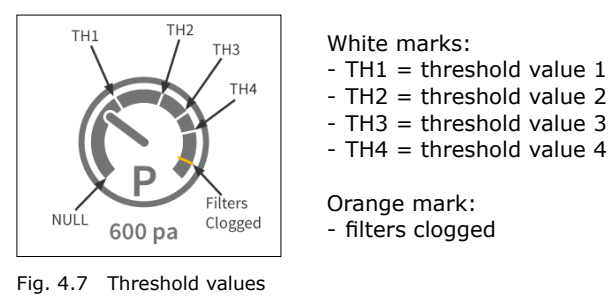

The images below show the default settings.

| ۲.1  | 3.1 Pressure controlled cleaning 몷 🔒 🕄 35% |                  |                      |                |                  | 35% 11:35 |
|------|--------------------------------------------|------------------|----------------------|----------------|------------------|-----------|
| \$   | Pressure control                           |                  |                      |                |                  |           |
|      | Disabled                                   |                  | Enabled              |                |                  |           |
|      | Filter cleaning th                         | Pressure<br>(Pa) | Offline<br>cycles    | Delay<br>(hrs) | Online<br>cycles |           |
|      | 3.1.1<br>Threshold value 1                 | 800              | 2                    | 4              | 4                |           |
|      | 3.1.2<br>Threshold value 2                 | 1000             | 4                    | 2              | 8                |           |
| S    | 3.1.3<br>Threshold value 3                 | 1200             | 6                    | 1              | 12               |           |
| *°°+ |                                            | Pressure<br>(Pa) | Pressure<br>fallback |                |                  |           |
| ×    | 3.1.4<br>Threshold value 4                 | 1400             | 1300                 |                |                  |           |
|      | 3.1.5<br>Filters clogged                   | 1600             |                      |                |                  |           |

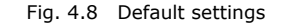

To *reduce* the cleaning frequency:

- set the pressure (Pa) values higher

To *increase* the cleaning frequency:

- set the pressure (Pa) lower

We strongly recommend to maintain the default settings. If you do want to apply any change, contact your supplier for expert advice.

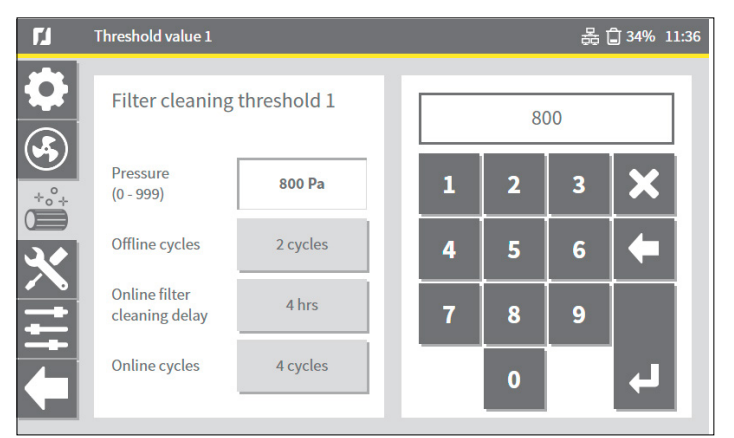

Fig. 4.9 Setting of threshold values

Please be aware to select a higher amount of online cleaning cycles, compared to offline cleaning cycles, since the effectiveness of online cleaning is lower than offline cleaning.

#### **4.2.2 Time controlled cleaning** | menu 3.2

In this menu you can disable or enable time controlled filter cleaning settings. Time controlled filter cleaning is enabled by default, but no time blocks are set. When time controlled cleaning is enabled, you can set-up a weekly time schedule for filter cleaning.

To disable or enable time controlled cleaning:

#### Fig. 4.10

\_

- Select *Disabled* to stop the time controlled cleaning function.
- Select *Enabled* to start the time controlled cleaning function.

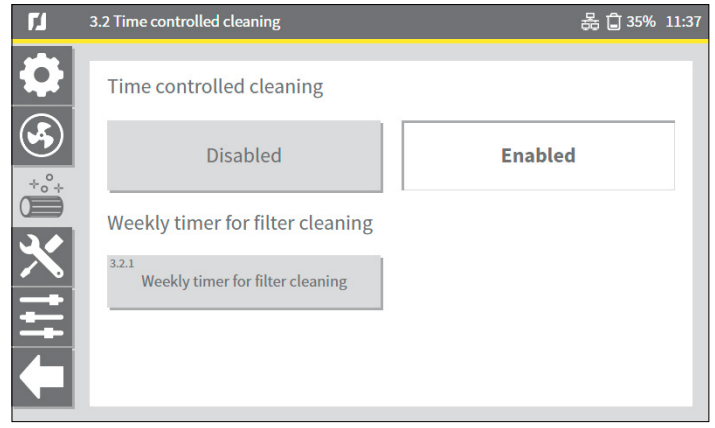

Fig. 4.10 Disable / enable time controlled cleaning

#### 4.2.3 Cycles and timers | menu 3.3

The Cycles and timers menu enables options to set more specific filter cleaning settings, like precoat settings, forced filter cleaning and shut down settings.

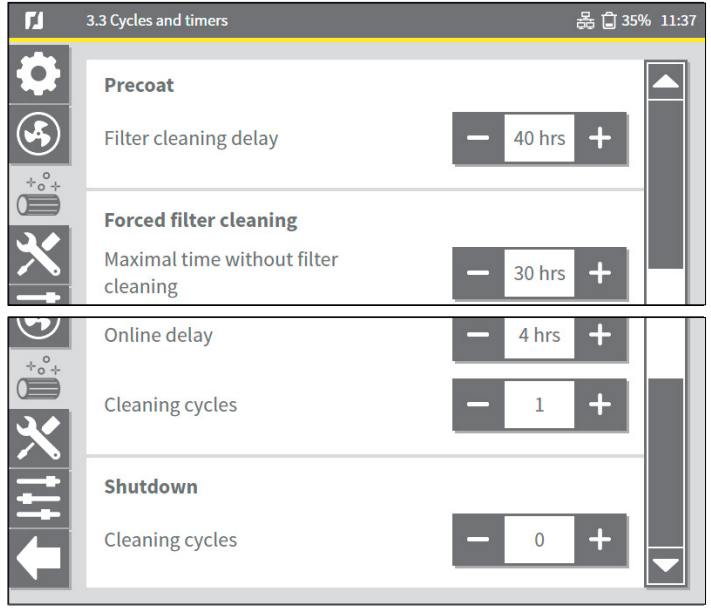

Fig. 4.11 Cycles and timers

#### Precoat

- When you use precoated filters, cleaning will be suspended for the first 40 hours by default.

#### Forced filter cleaning

- A built-in counter registers filter cleaning processes. The maximum amount of operating hours without filter cleaning is 30 hours.

#### Shutdown

- It is possible to clean the filters, every time the fan stops running.

## **4.3 External start/stop signal** | *menu* 2.3

The external start/stop signal for the <u>fan control</u> can be enabled or disabled via the ControlPro/HMI. When enabled, the options are:

# Fig. 4.12

## Toggle on/off

 Select this option, when you connect a toggle switch or you want to start the fan with a continuous output signal from an external device<sup>8</sup>.

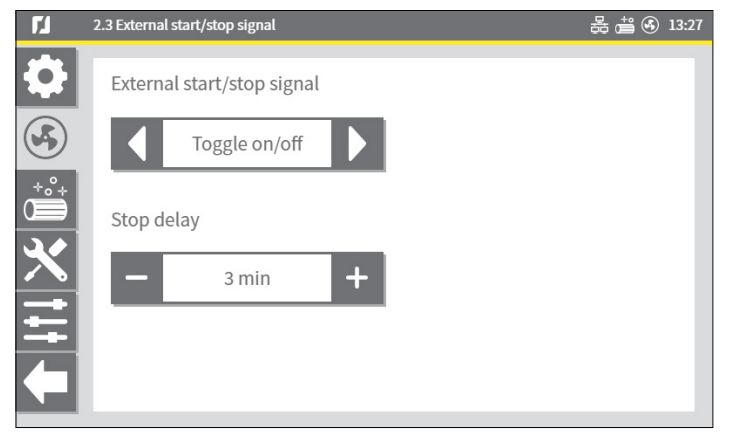

Fig. 4.12 External start/stop signal: Toggle on/off

## Fig. 4.13

#### Pulse on/off

• Select this option, when you want to use a momentary switch to start/stop the fan or you use a pulsed output signal from an external device.

Fig. 4.13 External start/stop signal: Pulse on/off

## Fig. 4.14

#### Pulse timer on

• Select this option, when you want to use a momentary switch to start the fan for a predefined amount of time, e.g. for overtime.

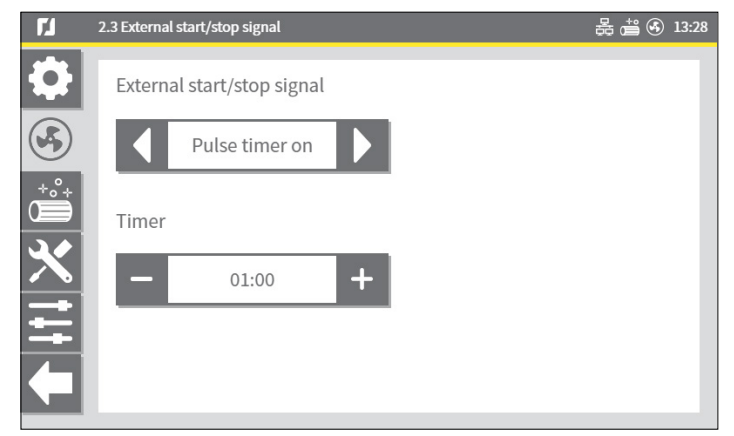

Fig. 4.14 External start/stop signal: Pulse timer on

Contact your supplier in case you need any help and/or more information.

 <sup>✓
 2.3</sup> External start/stop signal
 2.3 External start/stop signal

 ✓
 External start/stop signal

 ✓
 Pulse on/off

 ✓
 Stop delay

 ✓
 3 min

<sup>8</sup> E.g. from a welding robot or cutting table

### 4.4 Language | menu 5.1

During the <u>Installation Wizard</u> the ControlPro/HMI interface language has been set. In the menu Language, you can select or change the default language. Furthermore, there is also a possibility to import other languages.

To select a language:

Fig. 4.15

- Select the button <u>Edit</u> to open the list box. The Select language screen opens.
- Select one of the available languages from the list box.
- Select OK to save your selection and return to the previous menu, the new language settings are enabled immediately.

| ۲ <u>۲</u> | 5.1 Language              | 몲 🚔 🚯 13:46 |
|------------|---------------------------|-------------|
|            | Select language           |             |
|            | English                   | Ø           |
|            | Language import           |             |
|            | USB status: not connected |             |

Fig. 4.15 Select language

#### 4.4.1 Language import

To import a new language file, which is not available per default:

- The language file needed, is a file with a .mo file extension.
- Copy the language file to the root directory of an empty USB stick<sup>9</sup>.
- Connect the USB stick to the Panel<sup>10</sup>.
- The 5.1 Language window displays the message: USB status: connected.

#### Fig. 4.16

• Select the button Import.

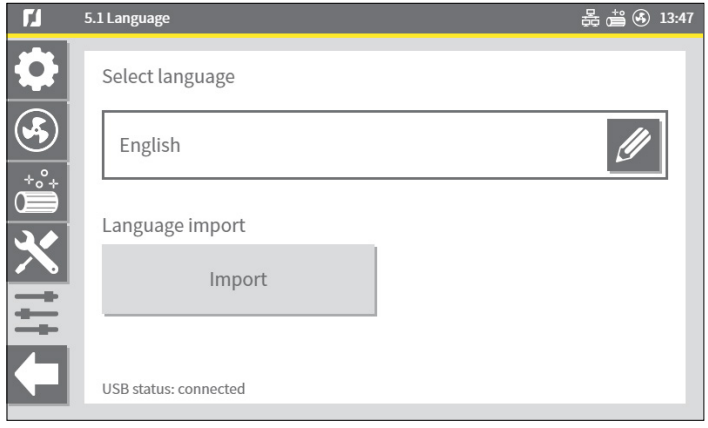

Fig. 4.16 Language import

An attention message appears:

| 5.1 Language |                                                                                                    | 器 🚔 🚯 13:47     |
|--------------|----------------------------------------------------------------------------------------------------|-----------------|
| ATTENTION    | Import new and update existing languag<br>After import you must restart the system<br>the new language available. | jes?<br>to make |
|              | Cancel                                                                                                    |                 |
|              |                                                                                                    | _               |

Fig. 4.17 Attention message

When the language import is finished, the message Done appears.

- Remove the USB stick from the Panel.
- Restart the ControlPro, to implement the new language settings to the HMI.
- Switch OFF and ON the ControlPro system via the Main Switch.
- Return to the menu 5.1 Language and select the new language from the list of available languages, as described above (Fig. 4.15).

<sup>9</sup> Refer to section 6.5 for the USB stick requirements

<sup>10</sup> The USB connector is located inside the Panel. Future development is to connect the USB to the HMI.

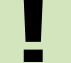

Be aware that after a factory reset, imported language files will be deleted.

## 4.5 Lock mode | menu 5.7

To prevent unauthorized actions on the Homescreen, an option is to lock the <u>Homescreen</u> with an extra password.

After Lock mode has been enabled, it is possible to lock the following functions on the Homescreen:

- Start/stop fan
- Extra timer settings
- STOP
- Manual cleaning

The corresponding buttons will be dimmed and are not available anymore. The physical buttons<sup>11</sup> on the Panel will be disabled as well.

To unlock the Homescreen a PIN is required. This is an extra PIN and differs from the PIN needed, to Enter the Settings menu (refer to chapter 4).

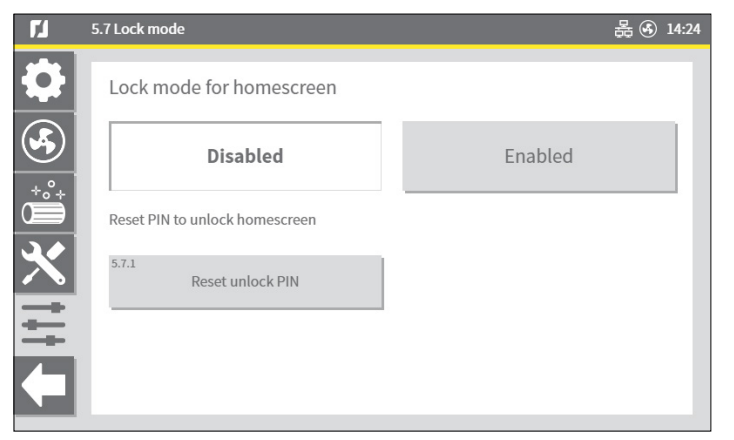

Fig. 4.18 Lock mode for Homescreen

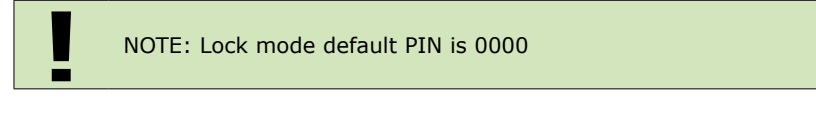

11 Green button START/STOP FAN | Black button FILTER CLEANING

#### 4.6 Backup | menu 5.5

To create a backup of the all settings or to restore a backup to the system follow the backup procedure.

#### Fig. 4.19

- Connect a USB stick to the Panel<sup>12 13</sup>.
- Select Create backup<sup>14</sup>.
- Select OK.

When the backup is finished, the message Done appears.

• Remove the USB stick.

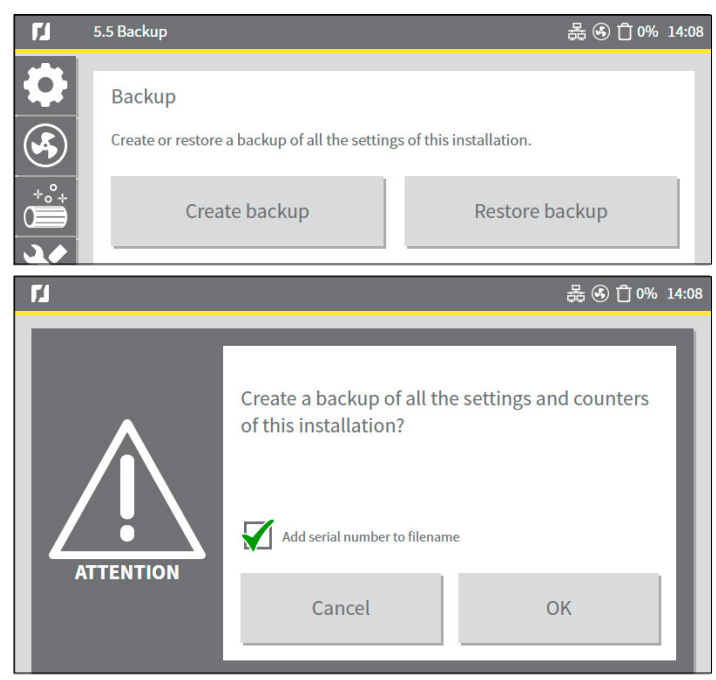

Fig. 4.19 Backup procedure

To restore a backup:

- Select Restore backup.
- Select OK.

12 The USB connector is located inside the Panel. Future development is to connect the USB to the HMI.

- 13 In case the USB stick is not recognized, the options Create backup and Restore backup are dimmed. Refer to section 6.5 for the USB stick requirements.
- 14 By default Add serial number to filename is selected. Multiple backup files on the same USB stick are possible.

## 5 MAINTENANCE | menu 4

The Maintenance menu offers settings for counters, logs, filter replacements, test modes and data exchange.

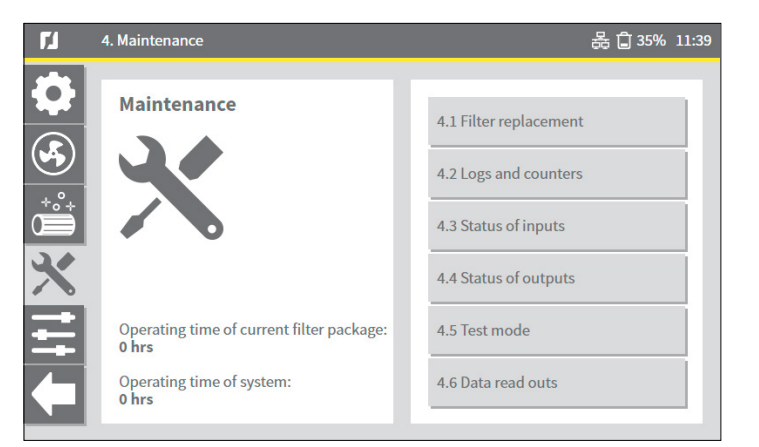

Fig. 5.1 Maintenance menu

\_

• Select a button on the right side of the status window, to go to a sub-menu.

#### 5.1 Filter replacement | menu 4.1

Refer to the manual of the filter system MDB / MDB-Compact / SCS / MDB-Diluter / SCS-Diluter for the physical filter replacement procedure.

#### 5.1.1 Current filter package

The operating time of the current filter package and the latest filter replacement are displayed. After installing a new set of filter cartridges you have to confirm the replacement of the filter package manually here.

The operating time value of the current filter package will be set to 0 (zero) hours. Before you confirm filter replacement, you can select whether the filters are precoated; also refer to section 5.1.2.

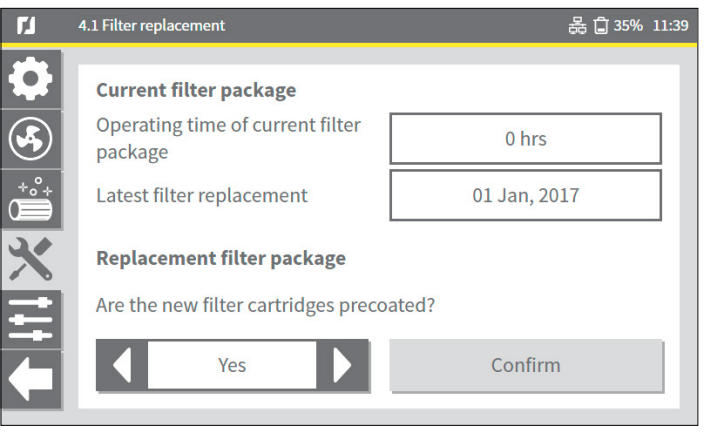

Fig. 5.2 Current & replacement filter package

Are the new filter cartridges precoated?

| Button  | Explanation                                      |
|---------|--------------------------------------------------|
| Yes     | Use the button to select <b>Yes</b> or <b>No</b> |
| Confirm | Select <b>Confirm</b>                            |

If **Yes**, an attention message appears:

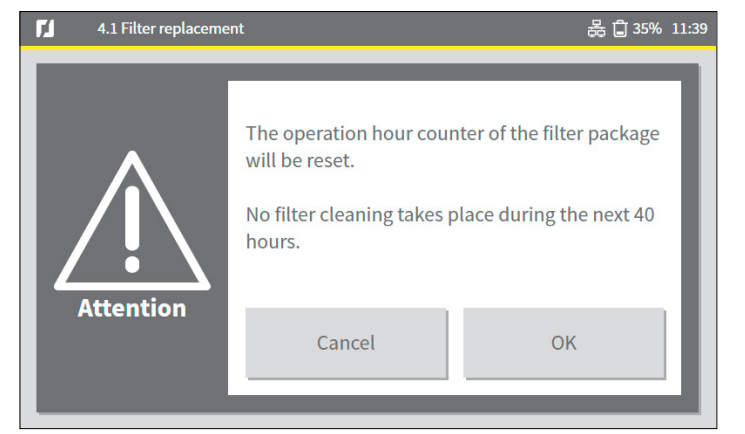

Fig. 5.3 Attention message

• Select **OK** to reset the operation hour counter of the filter package and return to the previous window.

Precoated filters will delay filter cleaning for a preset number of hours.

## 5.1.2 Replacement filter package

For efficiency and lifespan purposes it is recommended to apply precoat material on a certain number of filter cartridges:

| Filter system: MDB  |                        | Filter system: SCS |                        |  |
|---------------------|------------------------|--------------------|------------------------|--|
| Filter cartridge    | Precoat<br>recommended | Filter cartridge   | Precoat<br>recommended |  |
| CART-D Premium Plus |                        |                    | -                      |  |
| CART-D Premium      |                        | FCC-150            |                        |  |
| CART-D Economy      | $\mathbf{\mathbf{v}}$  |                    | (factory               |  |
| CART-C              |                        |                    | precoated)             |  |
| CART-E              |                        | FCC-150/HE         | X                      |  |
| CART-PTFE/10        |                        |                    |                        |  |
| CART-PTFE/15        | X                      | FCP-110            |                        |  |
| CART-MB             |                        |                    |                        |  |

## **5.2** Logs and counters | menu 4.2

The logs and counters screen offers an overview of current settings, counters and logs. At the bottom of the window, the button Reset cleaning cycle counters resets all counters to zero.

| ۲.       | 4.2 Logs and counters                    | 몷 🗐 34% 11:39                 |
|----------|------------------------------------------|-------------------------------|
|          | Counters                                 |                               |
|          | Operating time of current filter package | 0 hrs                         |
|          | Operating time of system                 | 0 hrs                         |
|          | Total energy consumption                 | 29 kWh                        |
|          | Total energy saving<br>(over 32 hrs)     | 211 kWh                       |
|          | Number of cleaning cycles                | · M                           |
| <b>1</b> | 4.2 Logs and counters                    | 몷 🗐 33% 11:39                 |
| \$       | (over 32 hrs)                            | 211 kWh                       |
| <b>S</b> | Number of cleaning cycles<br>(total)     | 0 cycles                      |
| *°*      | Cleaning cycles online                   | 0 cycles                      |
| X        | Cleaning cycles offline                  | 0 cycles                      |
| ++       |                                          | Reset cleaning cycle counters |

| <b>F</b> .1 | 4.2 Logs and counters              | 品 🗷 🖞 0% 14:11                    |
|-------------|------------------------------------|-----------------------------------|
| <b>\$</b>   |                                    | Reset cleaning cycle counters     |
|             | 4.2.1<br>Logs: alarms and warnings | 4.2.2<br>Logs: filter replacement |
| Ħ           | Export overall event log           |                                   |
|             |                                    |                                   |

#### 5.2.1 Counters

Reset all cleaning cycles to 0 (zero):

• Select the button Reset cleaning cycle counters.

The following cycles are reset:

- Number of cleaning cycles (total)
- Cleaning cycles online
- Cleaning cycles offline

#### 5.2.2 Logs

The two buttons at the bottom of the **Logs and counters** window open logs, respectively for Alarms and Warnings and for Filter replacement.

#### 5.2.3 Export overall event log

The button **Export** will write a complete set of event logs and counter data as a file to a USB stick.

- Connect a USB stick<sup>15</sup> to the Panel<sup>16</sup>.
- By default **Add serial number to filename** is selected, multiple Export logs and counters data files on the same USB stick are possible.
- Select **OK** to start exporting the data.

When the export log is created, the message **export log** ... **done** appears.

• Remove the USB stick from the ControlPro/Panel.

<sup>15</sup> Refer to section 6.5 for the USB stick requirements

<sup>16</sup> The USB connector is located inside the Panel. Future development is to connect the USB to the HMI.

## 6 OPERATIONAL INFORMATION

| Button |
|--------|
|--------|

#### Explanation

i

The button <u>Information</u> on the Homescreen displays current status and actual data. Use the vertical scrollbar to view all settings.

## 6.1 Real-time data read out

| Item                                     | Unit     |                                                   |
|------------------------------------------|----------|---------------------------------------------------|
| Dustbin level detection                  |          |                                                   |
| Operating time of system                 | hrs      |                                                   |
| Operating time of current filter package | hrs      |                                                   |
| Latest filter replacement                | date     |                                                   |
| Filter pressure                          | Ра       |                                                   |
| Motor power                              | kW       |                                                   |
| Motor frequency                          | Hz       | In case of VFD/Panel                              |
| Motor current                            | А        | (frequency inverter)                              |
| PID setpoint                             | Ра       | connected by RS-485 cable                         |
| Actual PID value                         | Ра       |                                                   |
| Number of cleaning cycles (total)        | # cycles |                                                   |
| Cleaning cycles online                   | # cycles |                                                   |
| Cleaning cycles offline                  | # cycles |                                                   |
| Total energy consumption                 | kWh      | In case of VFD/Panel                              |
| Total energy saving                      | kWh      | (frequency inverter)<br>connected by RS-485 cable |

## 6.2 System info - ControlPro/HMI

| Item             | Specification                                                                                                    |
|------------------|----------------------------------------------------------------------------------------------------|
| Hardware version |                                                                                                    |
| Firmware version | Firmware updates or new releases will be<br>provided by Plymovent and can be<br>downloaded from the Plymovent website. |
| Serial number    |                                                                                                    |
| MAC address      |                                                                                                    |
| IPv4 address     |                                                                                                    |

All imported language files could be deleted during the firmware update. After updating the firmware, the language file can be imported again.

We advise you to always create a backup before updating; refer to section 4.6 for the backup procedure.

## 6.3 System info - ControlPro/Panel

-

| Item                                   | Specification                                                                                                    |
|----------------------------------------|----------------------------------------------------------------------------------------------------|
| Hardware version                       |                                                                                                    |
| Firmware version                       | Firmware updates or new releases will be provided by Plymovent and can be downloaded from the Plymovent website. |
| Serial number                          |                                                                                                    |
| Firmware version slave boards (lowest) |                                                                                                    |

# 6.4 Logs

| Item                     | Specification       |
|--------------------------|---------------------|
| Logs:                    | alarms and warnings |
| Logs:                    | filter replacement  |
| Export overall event log | Export to USB stick |

# 6.5 USB stick

To upload or download data from the HMI via USB, you need a USB stick 2.0/3.0.

- Requirements of the USB stick are:
- formatted in FAT32 file system
- no other data on the USB
- always download data to the root directory<sup>17</sup> of the USB stick

| ormat (E:)                                   |                    | 23    |
|----------------------------------------------|--------------------|-------|
| Capacity:                                    |                    |       |
| 14,6 GB                                      |                    | ~     |
| File system                                  |                    |       |
| FAT32 (Defau                                 | llt)               | ~     |
| Allocation unit                              | size               |       |
| 16 kilobytes                                 |                    | ~     |
| Volume label                                 |                    |       |
| Volume label                                 | ns                 |       |
| Format optio                                 | ns                 |       |
| Volume label<br>Format optio                 | ns<br>mat          |       |
| Volume label<br>Format optio<br>☑ Quick Forn | ns<br>mat          |       |
| Volume label<br>Format optio<br>☑ Quick Forn | ns<br>mat          |       |
| Volume label<br>Format optio<br>☑ Quick Forn | ns<br>mat<br>Start | Close |

Fig. 6.1 Format USB stick

17 Root directory = highest level on the USB stick; no sub directories allowed

## 7 ALERTS

In the WARNING mode the fan/system continues to run. In the ALARM mode the fan/system stops immediately.

## 7.1 Warnings

All WARNING alerts result in a full screen pop-up alert. Some warning alerts are accompanied by an acoustic signal (buzzer); refer to section 7.1.1, table column F.

| PLYMIJVENT® |                                                                                                    | 윦 🛆 🚢 🖨 49%                 | 13:44 |
|-------------|----------------------------------------------------------------------------------------------------|-----------------------------|-------|
|             | 01 Jan, 2017 13:43<br>W105 - Compressed air (cleaning<br>No compressed air. The filter cleaning system doo<br>Reconnect the compressed air supply. | active)<br>es not function. |       |
| WARNING     | SUPPRESS                                                                                                    | RESET                       |       |

Fig. 7.1 Example of a WARNING screen

After a warning has been solved, in most cases the warning will be reset automatically. Some warnings must be reset manually; refer to section 7.1.1, table column D.

There are two ways to suppress a WARNING alert (including the buzzer, if applicable): 1. Push the SUPPRESS button on the HMI

2. Push and hold the black button (FILTER CLEANING) on the Panel for 5 seconds

#### In case of a WARNING alert:

- Suppress the WARNING alert (+ buzzer).
- Solve the problem that is displayed on the screen.
- If applicable: Push the RESET button.

If you are unable to solve the problem immediately, you can temporarily suppress the WARNING alert. The WARNING screen will be minimized, but the yellow WARNING button remains visibile on the Homescreen.

• Select the WARNING button on the Homescreen to show the warning details again and proceed as written above.

#### 7.1.1 Warning codes

| A    | В                                              | С                                                                                                    | D                                   | Е            | F            |
|------|------------------------------------------------|----------------------------------------------------------------------------------------------------|-------------------------------------|--------------|--------------|
| Code | Warning                                        | Action                                                                                                    | <mark>Reset</mark><br>Auto / Manual | Warning LED  | Buzzer       |
| W101 | Dustbin almost full                            | The dustbin is almost full.<br>Empty it.                                                                                            | A                                   | $\checkmark$ |              |
| W102 | Dustbin full                                   | The dustbin is full. Empty it.                                                                                                    | А                                   | $\checkmark$ |              |
| W103 | Filters clogged                                | The filter cartridges are saturated.<br>Replace all filter cartridges.                                                              | М                                   | $\checkmark$ | $\checkmark$ |
| W104 | Compressed air                                 | No compressed air. The filter<br>cleaning system does not function.<br>Reconnect the compressed air<br>supply.                      | A                                   | $\checkmark$ |              |
| W105 | Compressed air<br>(cleaning active)            | No compressed air. The filter<br>cleaning system does not function.<br>Reconnect to compressed air<br>supply.                       | A                                   | $\checkmark$ | $\checkmark$ |
| W106 | Compressed air valve error                     | Repair or replace the compressed<br>air valve. The address of the filter<br>block and the relevant filter position<br>is displayed. | Μ                                   | $\checkmark$ |              |
| W107 | Fan Warning<br>- Danfoss<br>frequency inverter | Frequency inverter warning.<br>Consult the Manufacturer's manual<br>for more detailed information on<br>the specific warning code.  | A                                   | $\checkmark$ |              |

| А    | В                                           | С                                                                                                    | D                             | E            | F            |
|------|---------------------------------------------|----------------------------------------------------------------------------------------------------|-------------------------------|--------------|--------------|
| Code | Warning                                     | Action                                                                                                    | <b>Reset</b><br>Auto / Manual | Warning LED  | Buzzer       |
| W109 | Slave board(s)                              | The system cannot detect the<br>amount of set filter cartridges.<br>Check cable connections and dip<br>switch positions on each slave<br>board.               | A                             | V            | $\checkmark$ |
| W110 | External warning<br>signal                  | Check external device.                                                                                                    | A                             | $\checkmark$ |              |
| W111 | PID setpoint<br>warning                     | The frequency inverter is unable to reach the PID setpoint. Lower the PID setpoint or replace the filter cartridges.                                          | A                             | V            | $\checkmark$ |
| W112 | Communication<br>ControlPro/HMI             |                                                                                                    | A                             | $\checkmark$ | $\checkmark$ |
| W113 | Frequency inverter<br>parameters<br>changed | Critical parameters for<br>communication with the frequency<br>inverter are set incorrectly. Select<br>the button to recover the<br>communication parameters. | Μ                             | V            |              |
| W114 | External Sensor<br>- Fan Pressure           | Sensor connection fault. Examine the cable and connections and repair/replace if necessary.                                                                   | A                             | V            |              |
| W115 | External Sensor<br>- Filter pressure        | Sensor connection fault. Examine the cable and connections and repair/replace if necessary.                                                                   | A                             | $\checkmark$ |              |
| W116 | External Sensor<br>- Dustbin Level          | Sensor connection fault. Examine the cable and connections and repair/replace if necessary.                                                                   | A                             | $\checkmark$ |              |
| W117 | Service Mode                                | The ControlPro/HMI is locked and<br>the system is in service mode.<br>Limited functionality, control only<br>by separate ControlPro/Panel.                    | A                             | V            |              |

| CodeWarningActionImage: Constraint of the constraint of the constraint of the | А   |    | В         | С                                                                                                    | D                                   | E           | F      |
|----------------------------------------------------------------------------------------------------|-----|----|-----------|----------------------------------------------------------------------------------------------------|-------------------------------------|-------------|--------|
| W118 OilShield The OilShield (limestone feeder) is not functioning properly. Check the cable and connections and repair/ replace if necessary. Consult the OilShield manual for more detailed information on the specific warning                                                                                                    | Cod | е  | Warning   | Action                                                                                                    | <mark>Reset</mark><br>Auto / Manual | Warning LED | Buzzer |
| code.                                                                                                    | W11 | .8 | OilShield | The OilShield (limestone feeder) is<br>not functioning properly. Check the<br>cable and connections and repair/<br>replace if necessary. Consult the<br>OilShield manual for more detailed<br>information on the specific warning<br>code. | A                                   | V           |        |

## 7.2 Alarms

All ALARM alerts result in a full screen pop-up alert and are accompanied by an acoustic signal (buzzer).

| PLYMIJVENT |                                                    |       | 品 \land 🛱 49% 🗄 | 14:23 |
|------------|----------------------------------------------------|-------|-----------------|-------|
|            | 01 Jan, 2017<br>A105 - FIRE ALARM<br>- EMERGENGY - | 14:23 |                 |       |
|            | SUPPRESS                                           |       | RESET           |       |

Fig. 7.1 Example of an ALARM screen

Alarms will cause the HMI to automatically switch to Manual Mode! When the problem, which causes the alarm has been solved, you can return to Automatic Mode.

There are two ways to suppress an ALARM alert (including the buzzer):

- 1. Push the SUPPRESS button on the HMI
- 2. Push and hold the black button (FILTER CLEANING) on the Panel for 5 seconds

In case of an ALARM alert:

- Suppress the ALARM alert + buzzer.
- Solve the problem that is displayed on the screen.
- Push the RESET button.

If you are unable to solve the problem immediately, you can temporarily suppress the ALARM alert. The ALARM screen will be minimized, but the red ALARM button remains visibile on the Homescreen.

• Select the ALARM button on the Homescreen to show the alarm details again and proceed as written above.

#### 7.2.1 Alarm codes

| А    | В                                                               | С                                                                                                    | D                             | E            | F            |
|------|-----------------------------------------------------------------|----------------------------------------------------------------------------------------------------|-------------------------------|--------------|--------------|
| Code | Alarm                                                           | Action                                                                                                    | <b>Reset</b><br>Auto / Manual | Alarm LED    | Buzzer       |
| A101 | Fan Alarm                                                       | Repair possible fan defects.                                                                                                    | М                             | $\checkmark$ | $\checkmark$ |
| A102 | Fan Alarm<br>- Danfoss<br>frequency inverter                    | Frequency inverter alarm. Consult<br>the Manufacturer's manual for more<br>detailed information on the specific<br>alarm code.                                                                                                | Μ                             | $\checkmark$ | $\checkmark$ |
| A103 | Fan Alarm<br>- Danfoss<br>frequency<br>inverter- Trip<br>Locked | Trip lock frequency inverter alarm.<br>To reset this alarm, switch off the<br>power supply of the frequency<br>inverter. Consult the Manufacturer's<br>manual for more detailed<br>information on the specific alarm<br>code. | М                             | $\checkmark$ | $\checkmark$ |
| A105 | FIRE ALARM                                                      | - EMERGENCY -                                                                                                    | М                             | $\checkmark$ | $\checkmark$ |
| A106 | Sliding valve not opened alarm                                  | Sliding valve is not (fully) opened.<br>Repair or replace sliding valve.                                                                                                    | Μ                             | $\checkmark$ | $\checkmark$ |

| А    | В                                           | С                                                                                                    | D                             | E            | F            |
|------|---------------------------------------------|----------------------------------------------------------------------------------------------------|-------------------------------|--------------|--------------|
| Code | Alarm                                       | Action                                                                                                    | <b>Reset</b><br>Auto / Manual | Alarm LED    | Buzzer       |
| A107 | Sliding valve not closed alarm              | Sliding valve is not (fully) closed.<br>Increased risk of fire. Repair or<br>replace sliding valve.                                                 | М                             | $\checkmark$ | $\checkmark$ |
| A108 | External alarm<br>signal                    |                                                                                                    | М                             | $\checkmark$ | $\checkmark$ |
| A109 | Compressed air                              | No compressed air. The filter<br>cleaning system does not function.<br>Reconnect to compressed air<br>supply.                                       | М                             | $\checkmark$ | $\checkmark$ |
| A110 | Communication<br>frequency inverter         | Frequency inverter communication fault. Check the cable and connections and repair/replace if necessary.                                            | Μ                             | $\checkmark$ | $\checkmark$ |
| A111 | Fan Alarm – VFD<br>Danfoss – Manual<br>Mode | The VFD is in "hand on" mode and<br>cannot be controlled right now.<br>Please set the VFD in automatic<br>mode by pressing the button "Auto<br>on". | Μ                             | $\checkmark$ | $\checkmark$ |
| A112 | Fan Alarm – VFD<br>Danfoss control          | Undesired FAN control detected.<br>Please restart the VFD.                                                                                          | М                             | $\checkmark$ | $\checkmark$ |
| A113 | Hardware alarm                              | Missing a jumper wire on digital<br>input 6 between IN6 and +24V.<br>Only applicable in Filter Systems<br>without SHIELD fire safety system.        | М                             | $\checkmark$ | $\checkmark$ |

# 8 DEFAULT / FACTORY SETTINGS

The table below shows default Factory preferred settings.

| Menu screen |                                    | Settings description                                                                                     | Default value |          |  |
|-------------|------------------------------------|----------------------------------------------------------------------------------------------------|---------------|----------|--|
|             |                                    |                                                                                                    | MDB           | SCS      |  |
| 1.3         | Dustbin level detection            | Dustbin warning level (only for dustbin level sensor)                                                    | 70%           | 70%      |  |
| 1.5         | Alerts                             | Compressed air alert - type of alert                                                                     | Warning       | Warning  |  |
|             |                                    | Compressed air alert - delay                                                                             | 10 sec        | 10 sec   |  |
|             |                                    | PID setpoint warning - threshold value                                                                   | 90%           | 90%      |  |
|             |                                    | PID setpoint warning - delay                                                                             | 15 min.       | 15 min.  |  |
|             |                                    | External alert - type of alert                                                                           | None          | None     |  |
|             |                                    | External alert - trigger                                                                                 | Low           | Low      |  |
|             |                                    | Fan alarm                                                                                                | High          | High     |  |
| 1.5.1       | Filters clogged<br>pressure        | Filters clogged                                                                                          | 1600 Pa       | 2000 Pa  |  |
| 2.2         | Fan control                        | Fan ramp down time (only for direct<br>fan start: VFD other type, star-delta<br>switch or direct online) | 30 sec        | 30 sec   |  |
| 2.3         | External start/<br>stop signal     | External start/stop signal                                                                               | On            | On       |  |
|             |                                    | External stop delay                                                                                      | 3 min.        | 3 min.   |  |
| 3.1         | Pressure<br>controlled<br>cleaning | Pressure controlled cleaning                                                                             | Enabled       | Enabled  |  |
| 3.1.1       | Threshold 1                        | Threshold 1 - Pressure                                                                                   | 800 Pa        | 1000 Pa  |  |
|             |                                    | Threshold 1 - Offline cycles                                                                             | 2 cycles      | 1 cycle  |  |
|             |                                    | Threshold 1 - Delay                                                                                      | 4 hrs         | 4 hrs    |  |
|             |                                    | Threshold 1 - Online cycles                                                                              | 4 cycles      | 2 cycles |  |

| Menu screen |                                | Settings description                                  | Default value |          |  |
|-------------|--------------------------------|-------------------------------------------------------|---------------|----------|--|
|             |                                |                                                       | MDB           | SCS      |  |
| 3.1.2       | Threshold 2                    | Threshold 2 - Pressure                                | 1000 Pa       | 1200 Pa  |  |
|             |                                | Threshold 2 - Offline cycles                          | 4 cycles      | 2 cycles |  |
|             |                                | Threshold 2 - Delay                                   | 2 hrs         | 2 hrs    |  |
|             |                                | Threshold 2 - Online cycles                           | 8 cycles      | 8 cycles |  |
|             | Threshold 3                    | Threshold 3 - Pressure                                | 1200 Pa       | 1400 Pa  |  |
| 3.1.3       |                                | Threshold 3 - Offline cycles                          | 6 cycles      | 3 cycles |  |
|             |                                | Threshold 3 - Delay                                   | 1 hr          | 1 hr     |  |
|             |                                | Threshold 3 - Online cycles                           | 12 cycles     | 6 cycles |  |
| 214         | Threshold 4                    | Threshold 4 - Pressure                                | 1400 Pa       | 1600 Pa  |  |
| 3.1.4       |                                | Threshold 4 - Fallback pressure                       | 1300 Pa       | 1500 Pa  |  |
| 3.1.5       | Filters clogged<br>pressure    | Filters clogged<br>(same as value in screen 1.5.1)    | 1600 Pa       | 2000 Pa  |  |
|             | Time controlled<br>cleaning    | Precoat filter cleaning delay                         | 40            | 40       |  |
|             |                                | Forced cleaning timer                                 | 30            | 30       |  |
| 3.2         |                                | Forced cleaning - online delay                        | 4             | 4        |  |
|             |                                | Forced cleaning - cycles                              | 1             | 3        |  |
|             |                                | Shutdown cleaning cycles                              | 0             | 2        |  |
|             | Manually<br>activated cleaning | Manually activated cleaning                           | Enabled       | Enabled  |  |
| 3.4         |                                | Manually activated cleaning -<br>cleaning cycles      | 1             | 1        |  |
| 3.5.2       | Pulse and pause time           | Compressed air valves - pause time                    | 60 sec        | 60 sec   |  |
|             |                                | Compressed air valves - pulse time                    | 250 msec      | 600 msec |  |
| 3.5.3       | Simultaneous<br>cleaning       | Number of filter cartridges for simultaneous cleaning | 1             | n.a.     |  |
| 5.2         | Display                        | Brightness                                            | 100%          | 100%     |  |
| 5.5         |                                | Enable screen saver                                   | 30 min        | 30 min   |  |

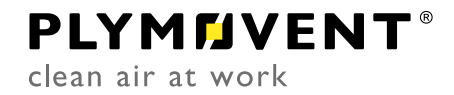